# **BBO : Mode d'emploi**

Procédure pour jouer sur BBO pour les joueurs qui ne connaissent pas

Dans Google taper **BBO** 

Puis chercher « Bridge Base Online »

Lien : HTTPS://WWW.BRIDGEBASE.COM/

Une fenêtre s'ouvre

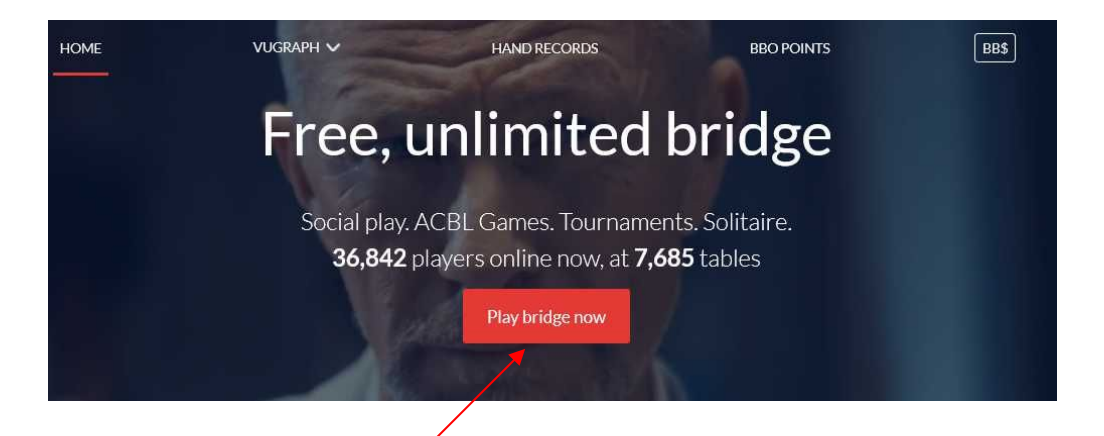

Cliquer sur « Play Bridge Now » Une fenêtre s'ouvre

|                                                             | Bridge Base Online<br>Parties libres. Tournois ACBL. Solitaire. |                      |
|-------------------------------------------------------------|-----------------------------------------------------------------|----------------------|
| Pseudo<br>R<br>Mot de passe                                 |                                                                 |                      |
| <u>A</u>                                                    | Se connecter                                                    |                      |
| <ul> <li>Rappelez-vous de moi</li> <li>Invisible</li> </ul> |                                                                 | Mot de passe oublié? |
|                                                             | Devenez membre (gratuit ment !).                                |                      |
|                                                             | Regarder anonymement                                            |                      |
|                                                             |                                                                 |                      |

Ensuite cliquer sur « Devenez membre (gratuitement) »

## Une fenêtre s'ouvre

| Pseudo                                                                            |      | Obligatoire | Nom réel                                                                     |   |
|-----------------------------------------------------------------------------------|------|-------------|------------------------------------------------------------------------------|---|
| Max 10 characters                                                                 | 0/10 |             | Nomitodi                                                                     |   |
| Mot de passe                                                                      |      | Obligatoire | Numéro ACBL                                                                  |   |
| Aax 10 characters                                                                 | 0/10 |             |                                                                              |   |
| Confirmer le m                                                                    | ot   | Obligatoire | Autres                                                                       |   |
| Aax 10 characters                                                                 | 0/10 |             |                                                                              |   |
| E-mail                                                                            |      | Obligateira |                                                                              |   |
| Niveau de jeu<br>Privé                                                            |      | Congatone   | Pays                                                                         | 0 |
| Niveau de jeu<br>Privé                                                            |      | Congatone   | Pays<br>Northern Ireland                                                     |   |
| Niveau de jeu<br>Privé<br>Novice                                                  |      | Congatone   | Pays<br>Northern Ireland<br>Norway                                           |   |
| Niveau de jeu<br>Privé<br>Novice<br>Débutant                                      |      | Congatorie  | Pays<br>Northern Ireland<br>Norway<br>Oman                                   | ~ |
| Niveau de jeu<br>Privé<br>Novice<br>Débutant<br>Intermédiaire                     |      |             | Pays<br>Northern Ireland<br>Norway<br>Oman<br>Other                          |   |
| Niveau de jeu<br>Privé<br>Novice<br>Débutant<br>Intermédiaire<br>Avancé           |      | Congatorie  | Pays<br>Northern Ireland<br>Norway<br>Oman<br>Other<br>Pakistan              |   |
| Niveau de jeu<br>Privé<br>Novice<br>Débutant<br>Intermédiaire<br>Avancé<br>Expert |      | Congatorie  | Pays<br>Northern Ireland<br>Norway<br>Oman<br>Other<br>Pakistan<br>Palestine | - |

Renseigner le formulaire : « Pseudo », « Mot de passe », « Confirmer le mot », « Email », « Niveau de jeu », « Pays » et cocher je suis d'accord avec

Communiquer ensuite votre pseudo au club avec votre nom réel et votre N° de licence

Ajouter BBO dans vos favoris

# Comment participer au tournoi du club

Lancer BBO

Renseignez pseudo et mot de passe puis se connecter

Cliquer sur Play Bridge Now

Une fenêtre s'ouvre

| JOUER OU KIBBITZER               |          |
|----------------------------------|----------|
| Solitaire                        |          |
| Compétitif                       |          |
| BBO Prime                        |          |
| Détente                          |          |
| Pratique                         |          |
| ZONES DÉDIÉES                    |          |
| Zone ACBL                        |          |
| Zone robot                       |          |
| Clubs virtuels                   |          |
| Challenges                       |          |
| Tournois Instantané              |          |
| Vugraph (retransmissions en dire | ect) (2) |
| Points de maître et courses      |          |

Cliquer sur Compétitif

:

### Une fenêtre s'ouvrent

| CBL Mast          | ereciets.                                                                                              |
|-------------------|----------------------------------------------------------------------------------------------------|
| CBL Mast          | ernointe                                                                                               |
|                   | er points                                                                                              |
| BO Points         | s de maître                                                                                            |
| ec robots         | 5                                                                                                    |
| atuits            |                                                                                                    |
| els ACBL          | 4                                                                                                    |
| urnoîs            |                                                                                                    |
| RTIES C           | OMPÉTITIVES                                                                                            |
|                   |                                                                                                    |
|                   |                                                                                                    |
| sur To<br>être s' | us les tournois<br>ouvre                                                                               |
|                   | BO Points<br>vec robots<br>atuits<br>els ACBL<br>urnois<br>ARTIES C<br>Sur To<br>être s'<br>All Tourna |

| En attente   | En cours Terminé                                  | Chercher |  |  |
|--------------|---------------------------------------------------|----------|--|--|
| Organisateur | Titre                                             |          |  |  |
| bbo          | Free Super Sunday Daylong (Apr 12)                |          |  |  |
| ACBL         | ACBL Daylong (MP) 2 - 2020-04-09                  |          |  |  |
| ACBLSYC      | ACBL SYC Black Point Daylong (MP) - 2020-04-09    |          |  |  |
| ACBL         | ACBL Daylong (MP) 3 - 2020-04-09                  |          |  |  |
| ACBL         | ACBL Daylong (MP) 1 - 2020-04-09                  |          |  |  |
| ACBL         | ACBL Daylong (IMP) 1 - 2020-04-09                 |          |  |  |
| bbo          | Daylong Tournament (MP) 2 - 2020-04-09            |          |  |  |
| bbo          | Daylong Tournament (MP) 1 - 2020-04-09            |          |  |  |
| bbo          | Daylong Tournament (MP) 3 - 2020-04-09            |          |  |  |
| bbo          | Daylong Tournament (12 boards, MP) - 2020-04-09   |          |  |  |
| bbo          | Just Declare Daylong (MP) 1 - 2020-04-09          |          |  |  |
| bbo          | Super BBO Daylong (MP) - 2020-04-09               |          |  |  |
| вво          | Daylong Tournament (12 boards, IMPs) - 2020-04-09 |          |  |  |
| bbo          | Daylong Tournament (IMP) 1 - 2020-04-09           |          |  |  |
| hha          | Free Berland Transmit (ME) 2000 04 00             |          |  |  |

Chercher le tournoi dans la liste ou taper « xxxxx » ( à définir )dans chercher Cliquer sur xxxxx Le tournoi est visible <u>1h et demie avant son début</u>.

## Lorsque le tournoi est en ligne:

#### Deux cas de figure :

1. Vous avez un partenaire vous vous inscrivez avec lui quand vous êtes connectés tous les 2 en cliquant sur s'inscrire

 Vous n'avez pas de partenaire : vous vous inscrivez dans Bureau d'inscription des paires : Cliquer sur Ajouter votre nom (en bas de l'écran)
 Dans le bureau d'inscription des paires apparaissent tous les joueurs

# sans partenaire.

- 4. Cliquer sur inviter à côté du joueur avec qui vous voulez jouer.
- 5. et BBO vous inscrit automatiquement dans les paires

## Le tournoi démarre automatiquement à l'heure programmée.

# Ajouter ses partenaires pour les retrouver rapidement

Quand vous êtes connecté sur BBO dans la fenêtre de droite cliquer sur l'onglet « Personnes »

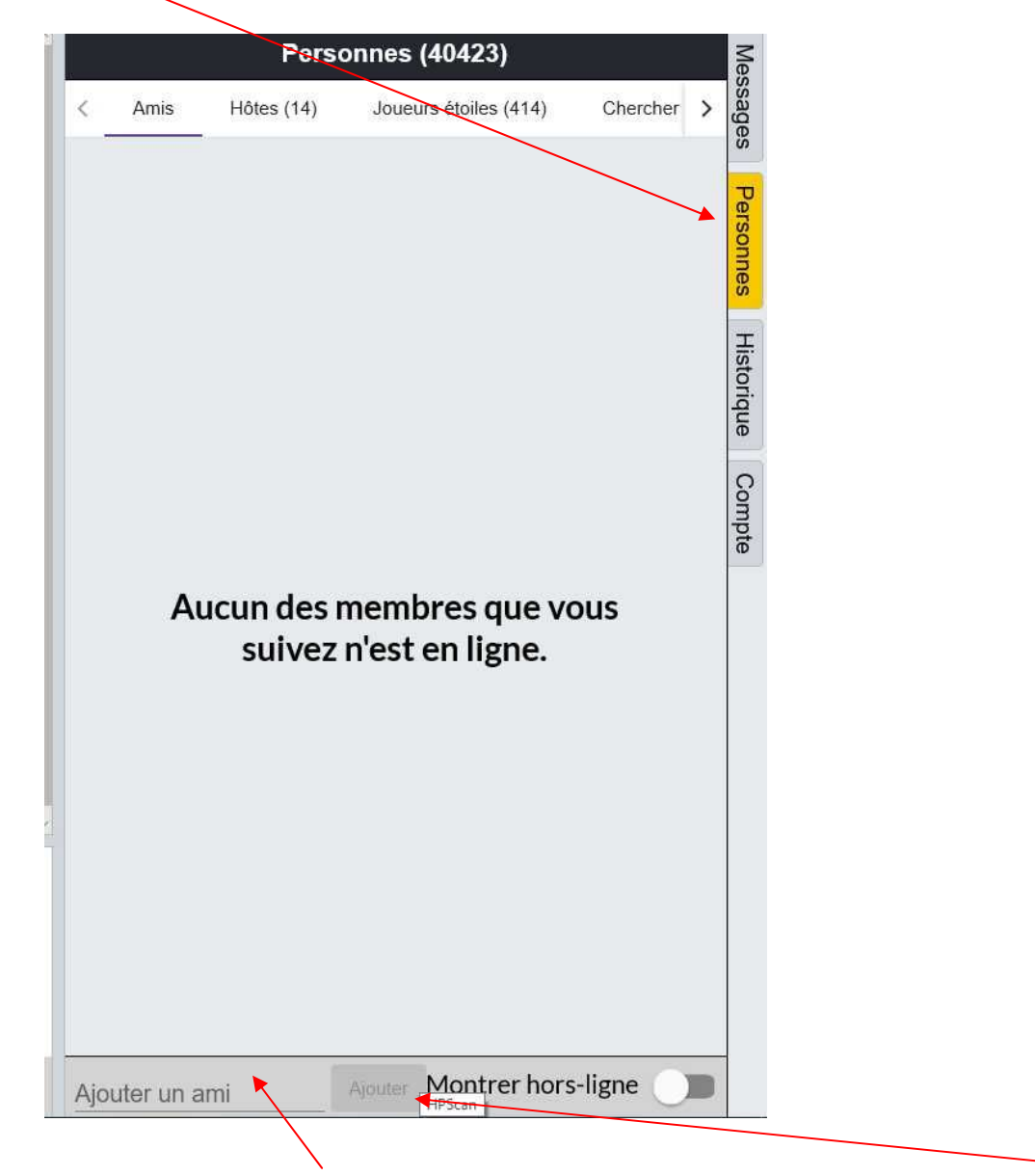

Cliquer sur « Ajouter un ami » écrire son pseudo et cliquer sur « Ajouter »